## Visual Studio Build Events

Wenn man nach einem Build eine Applikation starten möchte, muss man einen Umweg um eine bat Datei gehen.

R. Maustaste auf das Projekt in Visual Studio, dann auf "Build" und unter Pre oder Post folgendes eingeben

call meinPfadZurBatDatei\startPublisher.bat

und unter diesen Pfad müssen wir eine bat Datei erstellen, die wiederum eine exe ausführt

einfach start meinPfadZurExe.exe in die bat Datei schreiben

## HTML / CSS Container erstellen, der die Zeilen formatiert wie der Inhalt des Containers

einfach nutzen

Siehe https://www.mediaevent.de/xhtml/pre.html

## SQL Server Remote Zugriff

Um auf eine SQL Instanz per Remote (von außen) zugreifen zu können, muss man in der Firewall folgende Ports aufmachen:

InBound (Eingehende): TCP 1433 (für z.B. SSMS), UDP 1434 (für ODBC Verbindungen)

OutBound (Ausgehende): TCP 1433

Zusätzlich die Dynamic aus "SQL Server Network Configuration" -> "Protocols for [INSTANZ]" -> "TCP/IP" -> Reiter "IPAdresses" -> Im Feld "IPAll" -> TCP Dynamic Ports

Auserdem muss der TCP/IP Client Protokoll in SQL Configuration eingeschaltet werden:

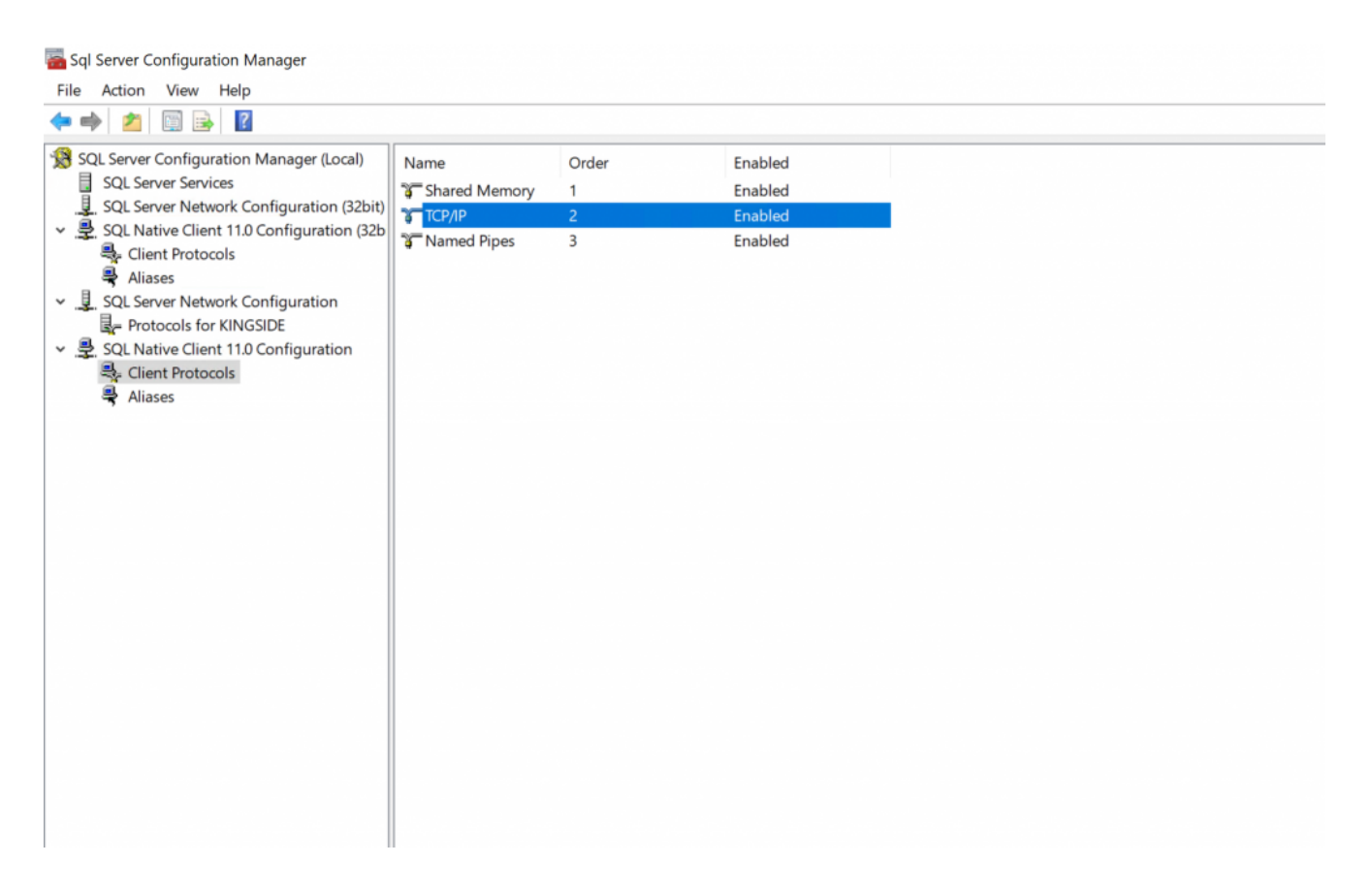

außerdem muss der SQL Browser Service laufen:

## 🚟 Sql Server Configuration Manager

| 🗢 🏟 🙎 🗟 📾                                                                                                    |                                                                                           |                                        |                                                             |           |                                            |                                         |
|----------------------------------------------------------------------------------------------------|-------------------------------------------------------------------------------------------|----------------------------------------|-------------------------------------------------------------|-----------|--------------------------------------------|-----------------------------------------|
| <ul> <li>SQL Server Configuration Manager (Local)</li> <li>SQL Server Services</li> <li>SQL Server Network Configuration (32bit)</li> <li>SQL Native Client 11.0 Configuration (32b<br/><ul> <li>SQL Native Client 11.0 Configuration (32bit)</li> <li>SQL Native Client 11.0 Configuration</li> <li>Protocols for KINGSIDE</li> <li>SQL Native Client 11.0 Configuration</li> <li>Client Protocols</li> <li>Aliases</li> <li>Aliases</li> </ul> </li> </ul> | Name<br>SQL Server (KING<br>SQL Full-text Filte<br>SQL Server Agent<br>SQL Server Browser | State<br>Running<br>Running<br>Running | Start Mode<br>Automatic<br>Manual<br>Automatic<br>Automatic | Log On As | Process ID<br>3804<br>4352<br>4376<br>2752 | Service Type<br>SQL Server<br>SQL Agent |